## オンライン予約の方法

スマートフォン等で右の二次元コード または 下記の URLから「バス乗車オンライン予約」を開く。 https://busyoyaku.shibata.jp/

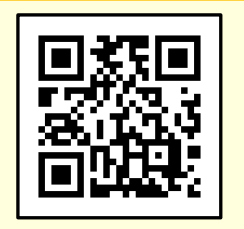

## ①ホーム画面で乗車 バス停を押す

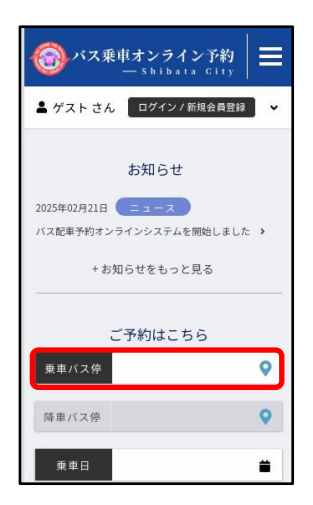

## ⑤初めての場合は、 新規会員登録または ゲストで予約を押す

➡1 ログイン

パスワードをお忘れの方

会員登録済の方はログインください。

メールアドレス / 電話番号

バスワード

□ パスワードを表示

②乗車する路線を選択し、バス停を選択⇒同様に降車も入力

|               | ♥ #      | 車バス停を選択 |        |
|---------------|----------|---------|--------|
| まつう           | 6号       | 本田・天王号  | 中浦・荒橋号 |
| あかたに号         |          | かじかわ号   | しうんじ号  |
| ささ            | き号       |         |        |
| あ             | あ イオンモール |         | +      |
|               | 稻荷野      | +       |        |
| 駅前通(新発田病院最寄I) |          |         | )) +   |
|               | 大野       | +       |        |
|               | 岡島       |         | +      |
|               | 押廻       |         | +      |
| か             | 貝塚       |         | +      |
|               | 貝屋       |         | +      |
|               | 加治野      | 前       | +      |
| 加治/           |          | 支所前     | +      |
|               | 金塚駅前     |         | +      |
|               | 金山       |         | +      |

⑥(ゲスト予約の場合)

乗車人数を選択し、予

かじかわ号 金塚方面 → 市街地 1便

• 兼車 7:28 発 大野

· 降車 7:58 着 新発田駅

Ŧ

約内容確認を押す

2025-03-17(月)

乗重人数

1人

お荷物等

🗌 シルバーカー

□ ベビーカー

大きな荷物

③乗車日を押す⇒乗 車日を選択し、確定 を押す(複数選択可)

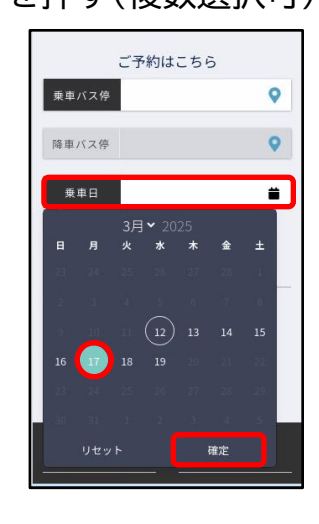

⑦予約内容を確認し

間違いなければ予約

かじかわ号 金塚方面→市街地 1便

• 兼車 7:28 発 大野

予約前に必ずご確認ください

ご予約状況によっては1800 いた電話番号にお電話差し上げる場合かこで す。ご理解の程よろしくお願いいたします。

**♦**乗車人数/ 1

するを押す

2025-03-17 (月)

④この条件で検索を押 す⇒乗車したい便のご 予約はこちらを押す

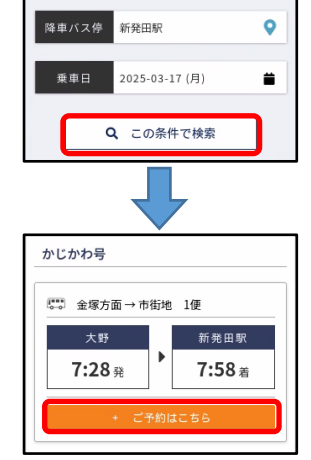

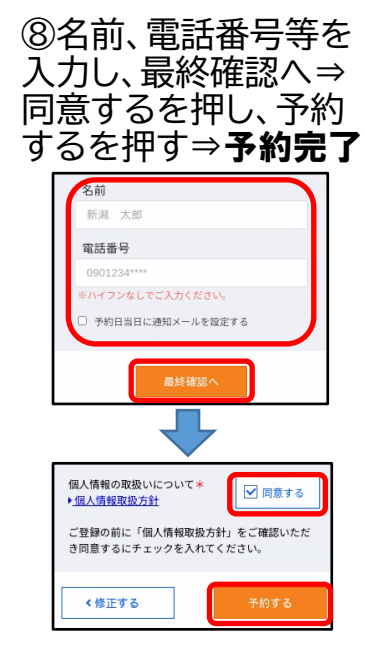

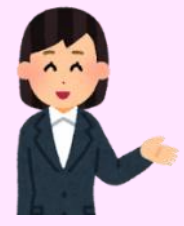

りサイトについて その他

時刻表などについては、利用ガイドをご覧 ください。利用ガイドは市ホームページから 確認できます。 <u>市ホームページはこちら</u>

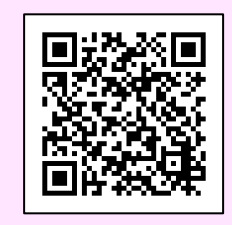

【お問い合わせ先】 市民まちづくり支援課 公共交通推進室 ☎28-9644